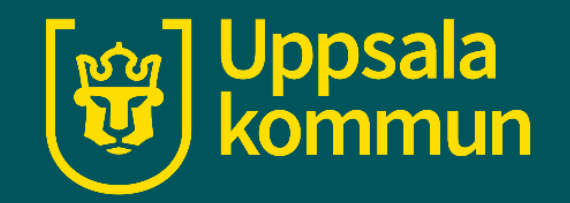

# Ica app - inköpslistor

Funk-IT Lyftet

25 maj 2022

# Inköpslistor

## Öppna appen.

Tryck på ikonen Inköpslistor.

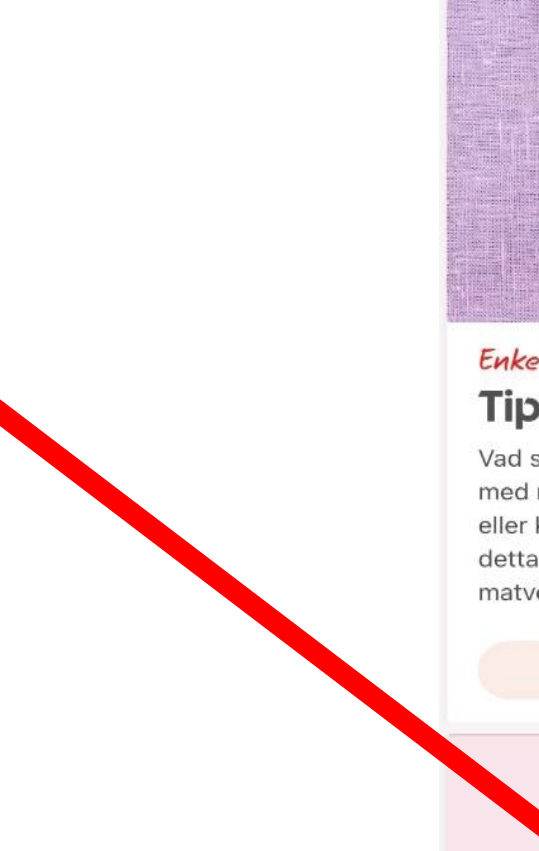

...| 🗢 🔳

#### ICA

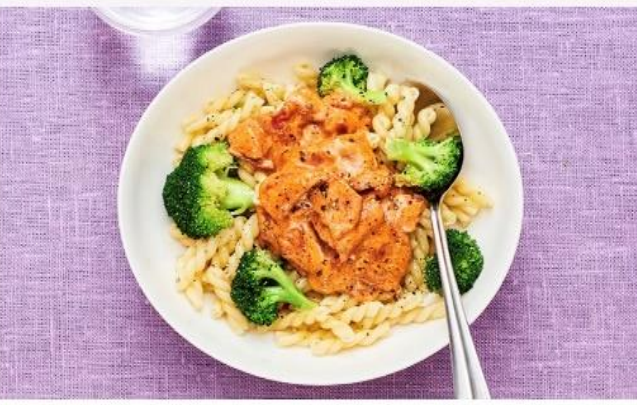

#### Enkelt och gott! Tips på veckomeny

16:36

Vad sägs om en tomatig baconpasta, stekt lax med rättika och soja (laxen får du stammispris på) eller kanske fläskytterfilé med dragonsås? Låt detta och ytterligare två enkla recept förgylla din matvecka.

#### Till veckomenyn

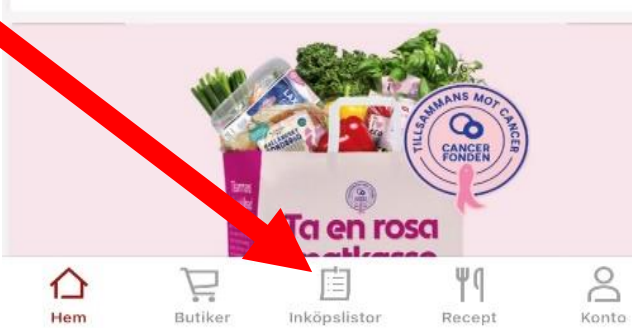

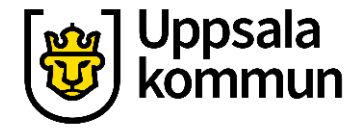

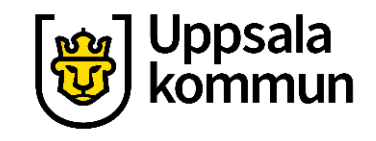

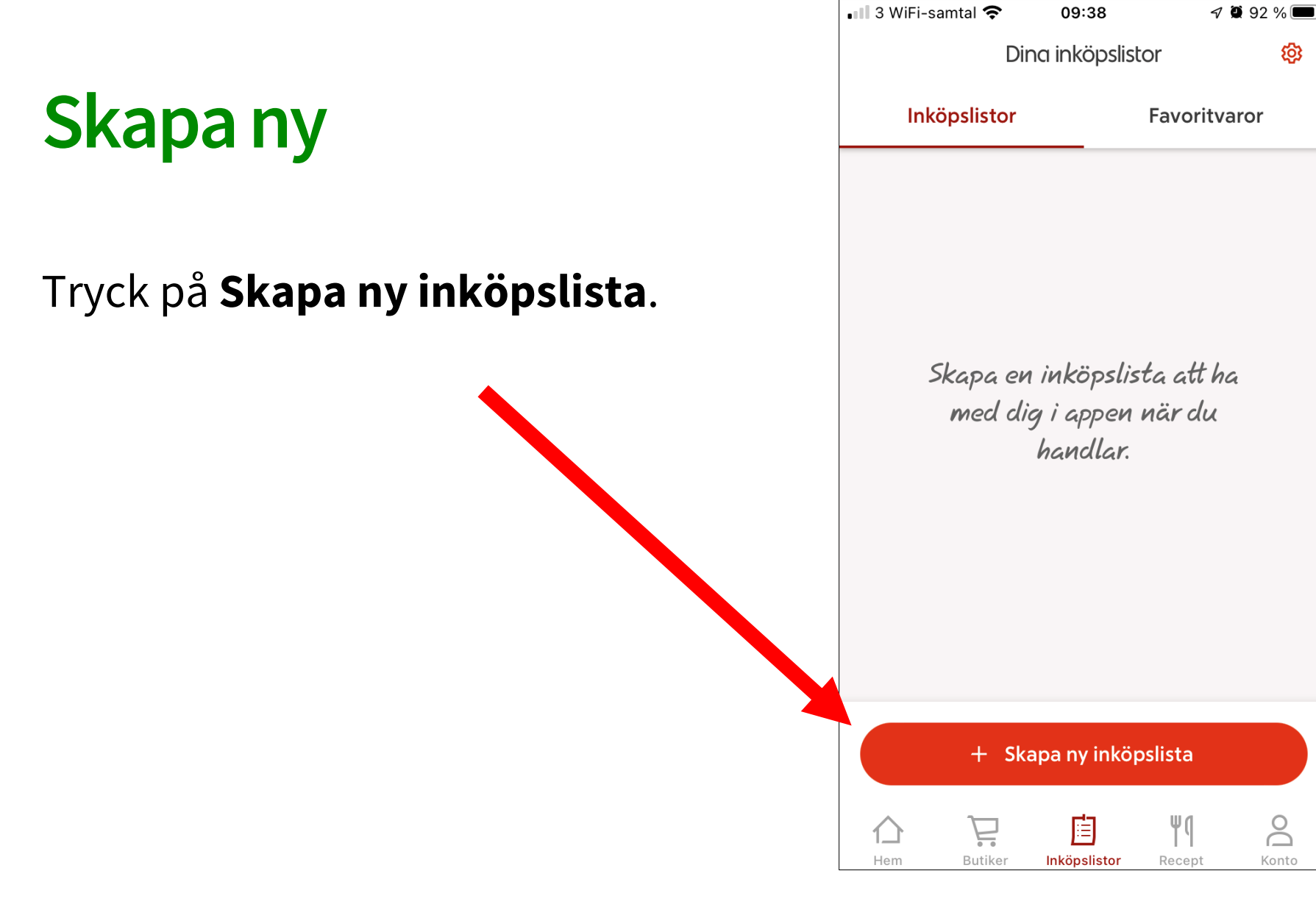

## Namn

Namnge din inköpslista eller använd det föreslagna namnet, som är dagens datum. Tryck på **Skapa**.

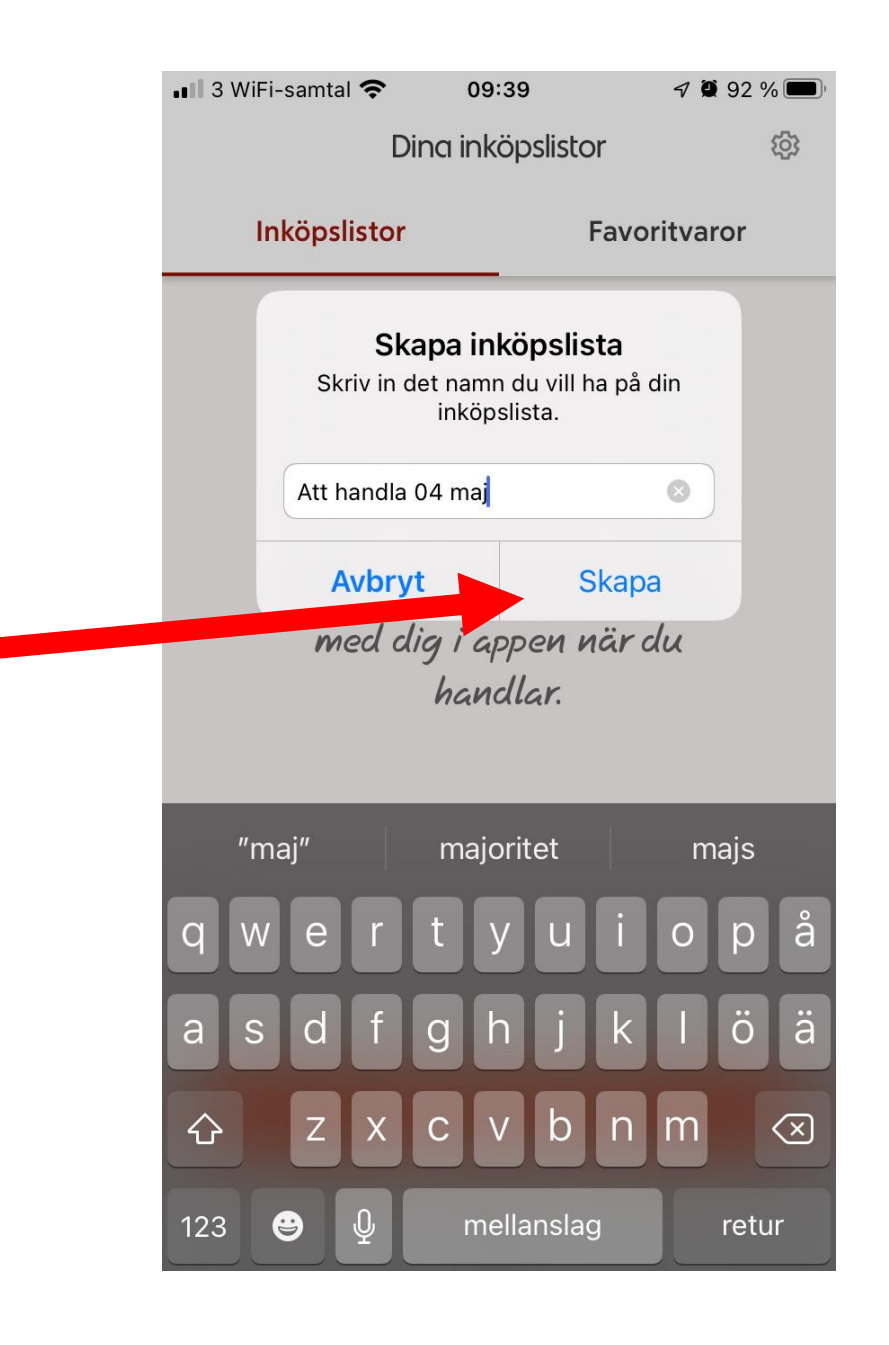

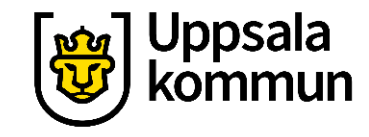

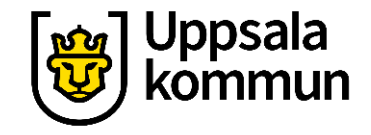

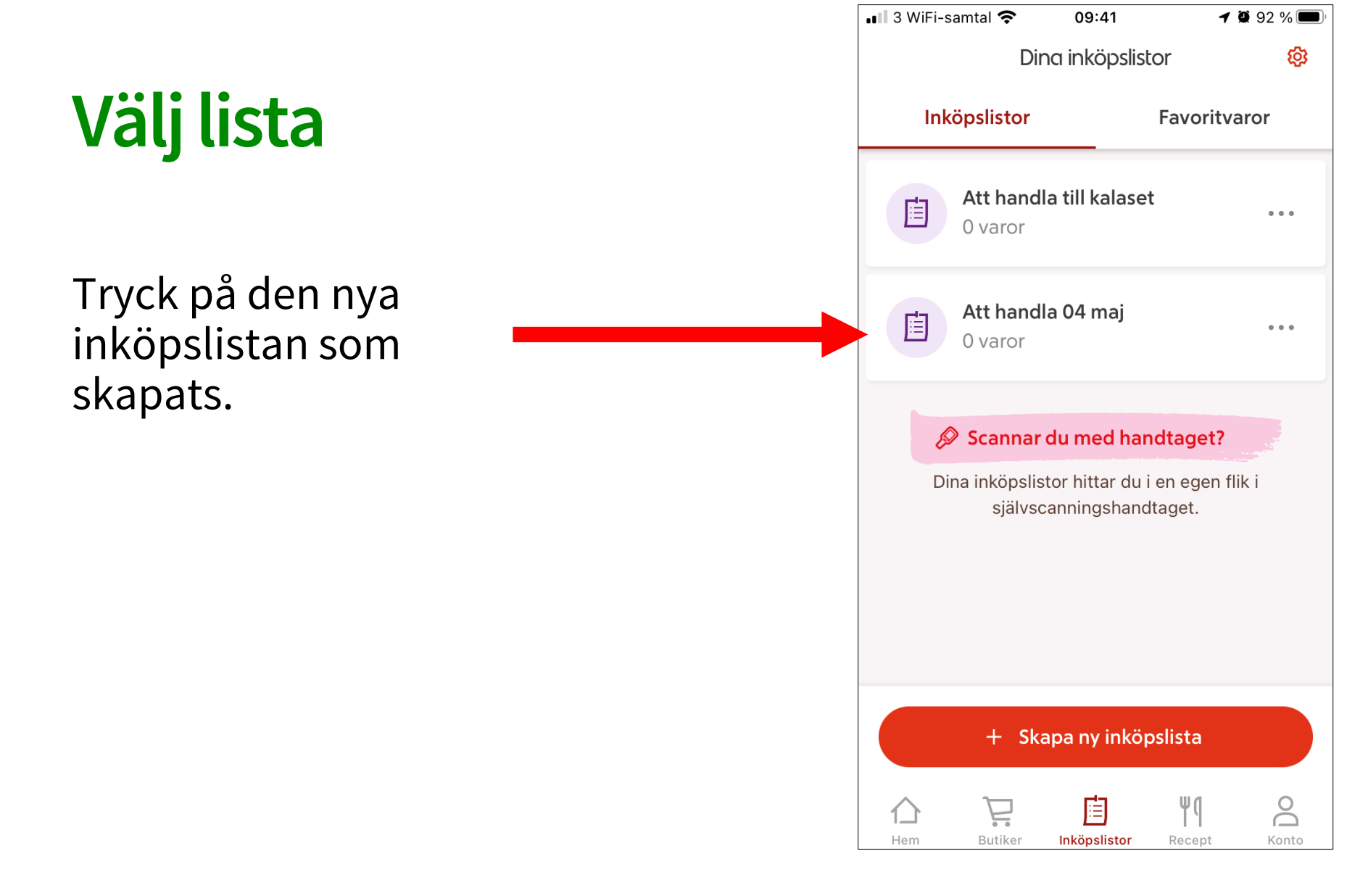

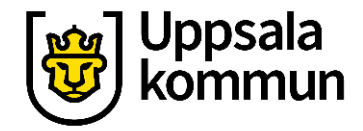

# Lägg till varor

Skriv in de varor du behöver handla hem i fältet **Lägg till vara**. När du är klar trycker du på **Avbryt**.

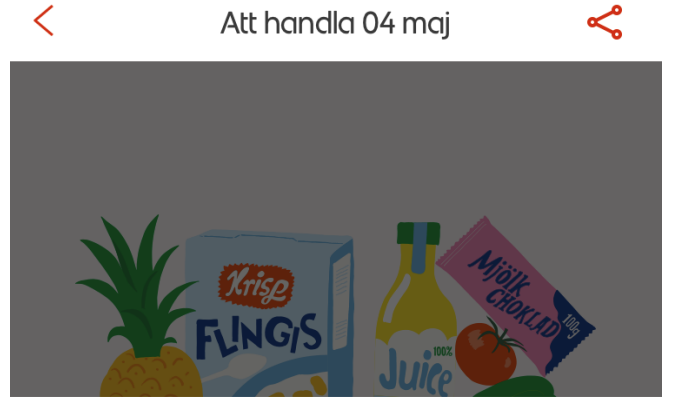

09:41

1 🛛 92 % 🗖

#### LÄGG TILL VARA

💵 3 WiFi-samtal 죽

| + t ex juice, tomater, visp | Avbryt               |
|-----------------------------|----------------------|
| Pavoritvaror A-fil Ananas   | Apel                 |
|                             |                      |
| QWERTYUIO                   | ΡÅ                   |
| ASDFGHJKL                   | ÖÄ                   |
| • Z X C V B N M             | $\overline{\langle}$ |
| 123 😧 👰 mellanslag          | klar                 |

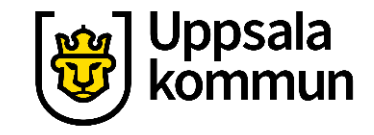

## Varor Du kan när som helst gå in i inköpslistan och lägga till eller ta bort varor från listan. Listan sparas tills du bockar bort alla varor från

listan.

Se information om Självscanning.

| •••• 3 Wi       | Fi-samtal 奈      | 09:45         | 7                    | 91 % 🔲   |
|-----------------|------------------|---------------|----------------------|----------|
| <               | Att              | : handla 04 n | naj                  | <b>چ</b> |
| i≣ Vä           | ilj butik för so | ortering      |                      |          |
| VARC            | DR               |               |                      |          |
|                 | Apelsin          |               |                      |          |
|                 | Ananas           |               |                      |          |
|                 | A-fil            |               |                      |          |
|                 |                  |               |                      |          |
|                 |                  |               |                      |          |
|                 |                  |               |                      |          |
|                 |                  |               |                      |          |
| LÄGG            | TILL VARA        |               |                      |          |
| +               | t ex juice, tor  | nater, visp   |                      | canna    |
| <b>∆</b><br>Hem | Butiker          | Inköpslistor  | <b>Ψ</b> (<br>Recept | Konto    |

# Radera en lista

Du raderar en inköpslista genom att trycka på de tre prickarna i höger kant.

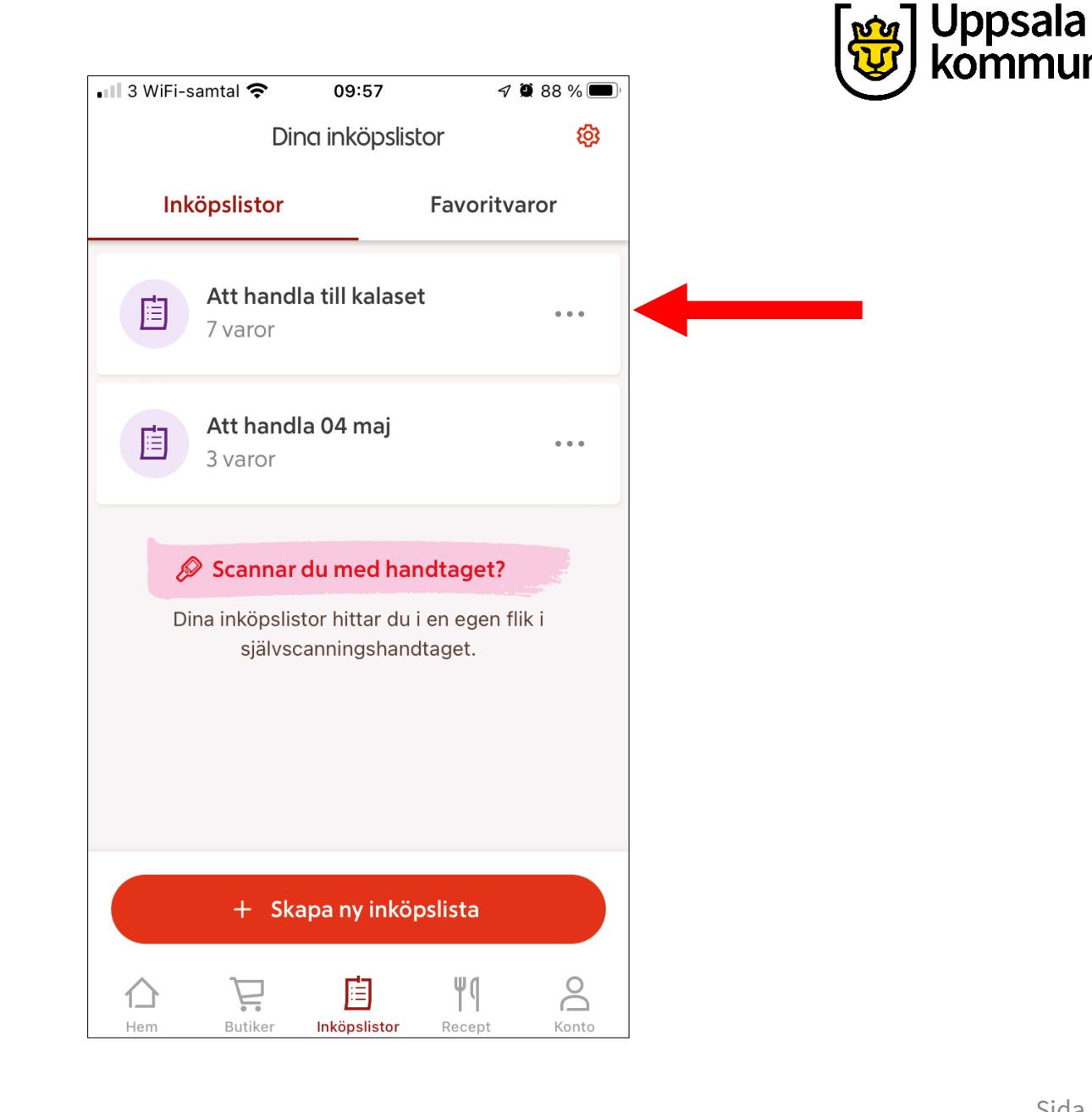

#### Uppsala kommun

# Radera

## Tryck på Ta bort inköpslista.

#### Du kan även:

- Dela listan med någon annan genom att skicka ett sms eller e-post.
- Ändra namnet på inköpslistan.

| 📲 3 WiFi-samtal 🗢 09:57 🛛 🕫 8                                     | 38 % 🔲   |  |  |  |
|-------------------------------------------------------------------|----------|--|--|--|
| Dina inköpslistor                                                 | <b>i</b> |  |  |  |
| Inköpslistor Favoritvaro                                          | r        |  |  |  |
| Att handla till kalaset<br>7 varor                                | •••      |  |  |  |
| Att handla 04 maj<br>3 varor                                      | •••      |  |  |  |
| 🖉 Scannar du med handtaget?                                       |          |  |  |  |
| Dina inkönelistor bittar du i en egen flik i<br>Vad vill du göra? |          |  |  |  |
| Dela                                                              |          |  |  |  |
| Ändra namn                                                        |          |  |  |  |
| Ta bort inköpslista                                               |          |  |  |  |
| Avbryt                                                            |          |  |  |  |

IIIKUPSIISUU

Recept

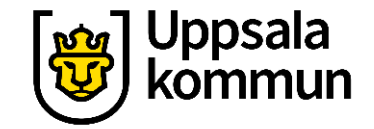

# Funk-IT Lyftet startade som ett samarbete mellan:

Post- och Telestyrelsen

Uppsala kommun, Vård - och omsorgsförvaltningen, Socialpsykiatrin och Arbete och bostad

**TIF-**Träffpunkternas intresseförening

Brukarrådet-Arbete och bostad

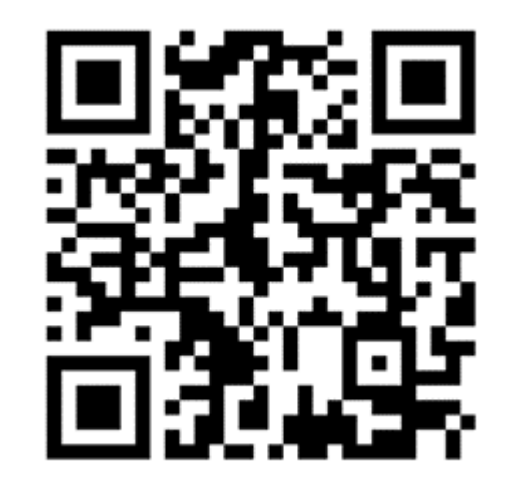

### Funk-IT lyftets hemsida

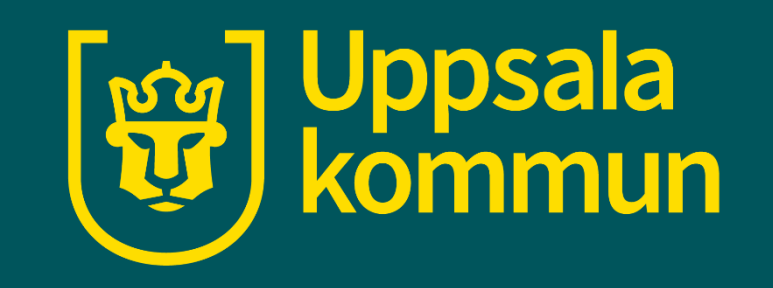